## Registro móvil para proveedores que utilizan Green Security

Antes de utilizar la función de check-in móvil para Green Security, configure su teléfono siguiendo los pasos a continuación:

| Para iOS: Hay una aplicación móvil<br>dedicada.                           | •              | <ul> <li>Instale la aplicación Green Security desde la App Store de Apple.</li> <li>Verifique que se hayan establecido los siguientes ajustes: <ul> <li>Configuración &gt; Privacidad &gt; Servicios de Ubicación &gt; activados</li> <li>Configuración &gt; seguridad verde &gt; ubicación &gt; "Mientras usa la aplicación"</li> <li>Configuración &gt; los servicios de privacidad &gt; ubicación &gt; seguridad ecológica &gt; "Durante el uso"</li> </ul> </li> <li>Abra la aplicación Green Security.</li> </ul> |
|---------------------------------------------------------------------------|----------------|----------------------------------------------------------------------------------------------------|
| Para Android: Utilice el check-in móvil<br>utilizando su navegador móvil. | 1.<br>2.<br>3. | Vaya a la configuración > ubicación de su teléfono Android.<br>Mueva el control deslizante a "Activado".<br>Abra el navegador de su dispositivo móvil y navegue hasta<br>greensecurityllc.com.                                                                                                    |

Cuando visite las instalaciones, utilice el check-in móvil siguiendo los siguientes pasos:

- 1. Inicie sesión con la aplicación iOS Green Security o visite greensecurityllc.com.
- 2. Elija Mobile Check-in en el menú.
- 3. Permite que la aplicación use **tu ubicación**.
- 4. Haga clic en el **botón Registrarse** junto a la ubicación que está visitando. Nota: Tu capacidad para hacer el check-in depende de tu ubicación.
- 5. Presente el resultado de la exploración (si se le solicita).